## 受験生版

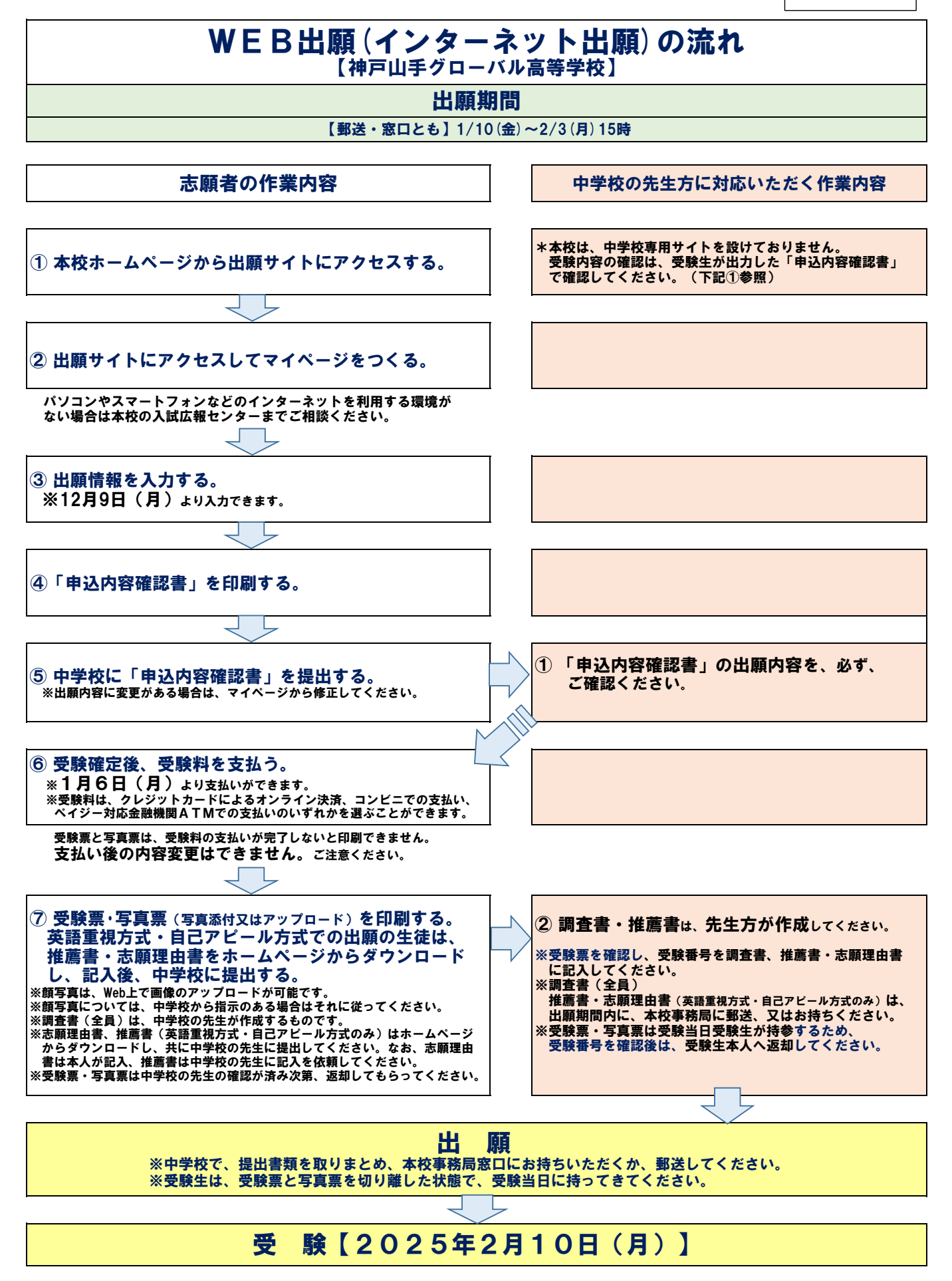

# よくあるご質問 《受験生用》

#### 0.1 Web出願手続きはいつから可能ですか?

A. 12月9日より、内容の入力・保存が可能です。受験料の入金手続きは1月6日 以降可能となります。入金完了次第、受験票・写真票が出力可能です。

Q.2 Web出願時に写真をデータで添付できるみたいですが、中学校で撮影した写真を 直接貼り付けても良いのですか?

A. はい。Web上でアップロードしてから印刷しても、写真(3cm×4cm)を直接貼り付けても、 どちらでも構いません。

また、服装に指定はなく、印刷もカラー・白黒は問いません。

0.3 受験料決済後の修正、変更は可能ですか?

A. 原則、受験料決済後の修正や変更はできません。事前の確認を徹底してください。

### O.4 中学校の進路希望調査で申告したコースと異なるコースへ出願することは可能ですか?

A. 変更の場合は、必ず中学校の先生に報告し、希望のコースで出願手続きを行ってください。

#### Q.5 コース判定時の回し合格はありますか?

A. はい。女子生徒はグローバル選抜探究コース ➡ 選抜コース ➡ 未来探究コース、男子生徒は グローバル選抜探究コース ➡ 選抜コース の順に、回し合格を行います。

その他ご質問ご相談につきましては、中学校の先生を通じてご連絡いただくか、または直接、本校 の入試広報センターへお問い合わせください。 神戸山手女子高等学校(新・神戸山手グローバル高等学校) 入試広報センター 電話:078-341-2134(入試広報直通) FAX:078-341-1882